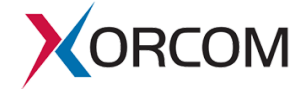

Xorcom / IP PBX Documentation / PBX Upgrade / Upgrading Twinstar CompletePBX from v.4.6.1 to v.4.6.2

# Upgrading Twinstar CompletePBX from v.4.6.1 to v.4.6.2

Jul 31, 2017 | PBX Upgrade, PBX Upgrade Instructions

Document version: 1.0

This document provides instructions for upgrading Xorcom Twinstar CTS2000/3000/4000 Servers running

CompletePBX v.4.6.1 to the version 4.6.2.

**Prior to performing the upgrade, it is strongly recommended that you backup your current** server using the Xorcom Rapid Recovery tool (http://www.xorcom.com/Rapid-Recovery).

## **IMPORTANT NOTES!**

\* The Primary server must be the active server before you start with upgrading. Note: The "Primary" server is the server to which the Astribank USB port marked as "Main" is connected.

\* The DRBD partition must be synchronized ("UpToDate") on both servers before you start the server update. To verify that the DRBD partition is synchronized on both servers, run the following command:

# cat /proc/drbd
version: 8.4.6 (api:1/proto:86-101)

GIT-hash: 833d830e0152d1e457fa7856e71e11248ccf3f70 build by phil@Build64R6, 2015-04-09 14:35:00

0: cs:Connected ro:Primary/Secondary ds:UpToDate/UpToDate A r----

ns:224601636 nr:0 dw:12700 dr:224619705 al:12 bm:0 lo:0 pe:0 ua:0 ap:0 ep:1 wo:f oos:0

## **Update Procedure**

1. On both servers, disconnect DRBD communication:

drbdadm disconnect r0

2.On the active server, disable the servers switching and the TwinStar watch dog process:

twinstar-ctl freeze

twinstar disable-wd

3. On the primary server, update the software as follows:

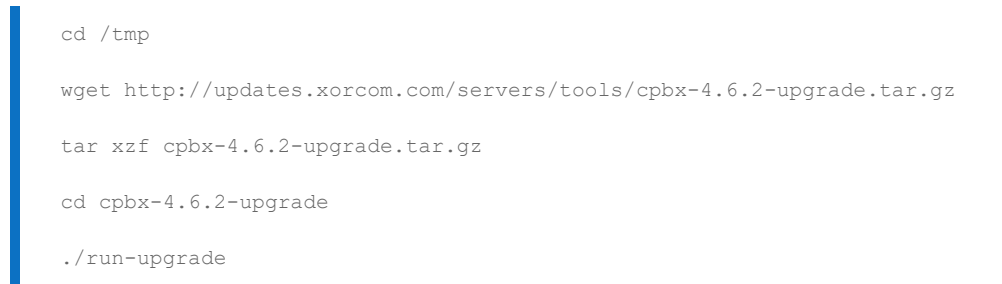

The amount of time required to complete the upgrade process depends on the available Internet bandwidth. It can be quite lengthy.

The upgrade log is saved in the upgrade.log file.

The run-upgrade script performs the upgrade in several stages. The current stage is saved in the stage file that is created in the same folder where the script is installed.

If the script fails for any reason (e.g., particular YUM repository is temporarily unavailable, etc.) then it is usually safe enough to run the script again. The run-upgrade will resume from the point where it was interrupted.

If the software upgrade has been completed successfully the following message will appear:

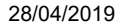

\*\*\* Upgrade completed successfully.

4. On the primary server, reboot the server as follows:

reboot

Reboot the PBX.

5. On the primary server, it is possible that after reboot the DRBD will not start automatically. In this case the usual information will not display in the /proc/drbd. In order to fix the problem, start the DRBD manually, as follows:

/etc/init.d/drbd start

6. On the primary server, disconnect DRBD communication and disable the TwinStar watch dog process, as follows:

drbdadm disconnect r0 twinstar disable-wd

7. Only if there are some Astribanks connected: on the primary server, reset the Astribank devices, as follows:

/etc/init.d/asterisk stop /etc/init.d/dahdi stop /usr/share/dahdi/xpp fxloader reset

Wait until Asterisk and the other services start automatically.

#lsusb
Bus 002 Device 001: ID 0000:0000
Bus 001 Device 005: ID e4e4:1162
Bus 001 Device 001: ID e4e4:1162
Bus 003 Device 001: ID 0000:0000
Bus 004 Device 001: ID 0000:0000

28/04/2019

# Upgrading Twinstar CompletePBX from v.4.6.1 to v.4.6.2 | Xorcom - IP PBX Business Phone Systems Developer & Manufacturer, Multi-...

After a while, depending on the number and type of Astribanks installed, proof that the Asterisk process is running will

be displayed:

```
[root@srv-a ~]# ps -A | grep asterisk
7236 ? 00:00:00 safe_asterisk
7246 ? 00:00:01 asterisk
```

8. On the primary server, remove the old kernel if necessary.

Check the installed kernels:

# rpm -q kernel
kernel-2.6.32-504.16.2.el6.x86\_64
kernel-2.6.32-573.18.1.el6.x86\_64

As you can see there is one old kernel kernel-2.6.32-504.16.2.el6.x86\_64 that can be uninstalled.

yum -y remove kernel-2.6.32-504.16.2.el6.x86\_64

The primary server has been upgraded. Some additional actions must be performed on the server after the backup server is upgraded.

9. In order to upgrade the backup server Asterisk needs to run there. Please note that Asterisk is already running on the primary server. If the PBX is configured to register on a SIP server then both primary and backup servers will try to register on it. If this is the case then stop Asterisk on the primary server using the following command:

/etc/init.d/asterisk stop

10. On both servers, disconnect DRBD communication, as follows:

drbdadm disconnect r0

#### 28/04/2019

# Upgrading Twinstar CompletePBX from v.4.6.1 to v.4.6.2 | Xorcom - IP PBX Business Phone Systems Developer & Manufacturer, Multi-...

It is possible that DRBD communication is already disconnected on srv-b. In this case you will get an error message

from drbdadm which you can ignore.

11. On the backup server, mount the DRBD partition (/replica), start the mysql and asterisk services:

cd /usr/share/twinstar/services.d

- ./10-drbd.run start
- ./15-filesystem.run start
- ./20-mysql.run start
- ./25-asterisk.run start

If this was done properly, the communication status (cs) will be 'StandAlone' and state (ro) will be 'Primary' in output of the 'cat /proc/drbd' command. For example:

```
cat /proc/drbd
version: 8.4.6 (api:1/proto:86-101)
GIT-hash: 91b4c048c1a0e06777b5f65d312b38d47abaea80 build by ...
0: cs:StandAlone ro:Primary/Unknown ds:UpToDate/DUnknown r----
ns:535648 nr:4368 dw:96868716 dr:577970 al:23 bm:5996 lo:0 pe:0 ua:0 ap:0 ep:1 wo:b oos:888
```

12. On the backup server, upgrade the software, as follows:

| cd /tmp                                                                |
|------------------------------------------------------------------------|
| wget http://updates.xorcom.com/servers/tools/cpbx-4.6.2-upgrade.tar.gz |
| tar xzf cpbx-4.6.2-upgrade.tar.gz                                      |
| cd cpbx-4.6.2-upgrade                                                  |
| ./run-upgrade                                                          |

The amount of time required to complete the upgrade process depends on the available Internet bandwidth. It can be quite lengthy. The upgrade log is saved in the upgrade.log file. If the software upgrade has been completed successfully the following message will appear:

```
28/04/2019
```

\*\*\* Upgrade completed successfully. Reboot the PBX.

13. On the backup server, reboot:

reboot

14. On the backup server, note that after reboot the DRBD may not start automatically. In this case, the usual

information will not appear in the /proc/drbd. In order to fix the problem, start the DRBD manually, as follows:

/etc/init.d/drbd start

15. On the primary server, connect DRBD as follows:

drbdadm connect r0

16. Check the DRBD status on both servers. On the active server something like the following will be displayed:

```
# cat /proc/drbd
version: 8.4.7-1 (api:1/proto:86-101)
GIT-hash: 3a6a769340ef93b1ba2792c6461250790795db49 build by mockbuild@Build64R6, 2016-01-12 13:27:11
0: cs:SyncSource ro:Primary/Secondary ds:UpToDate/Inconsistent A r-----
ns:144916 nr:0 dw:10424 dr:167973 al:11 bm:0 lo:0 pe:0 ua:0 ap:0 ep:1 wo:f oos:276976
      [=====>.....] sync'ed: 35.6% (276976/421892)K
      finish: 0:00:11 speed: 24,152 (24,152) K/sec
```

On the backup server the following will display:

```
# cat /proc/drbd
version: 8.4.6 (api:1/proto:86-100)
GIT-hash: 91b4c048c1a0e06777b5f65d312b38d47abaea80 build by ...
0: cs:SyncTarget ro:Secondary/Primary ds:Inconsistent/UpToDate A r----
ns:0 nr:27652 dw:27652 dr:0 al:0 bm:2 lo:0 pe:32 ua:0 ap:0 ep Contact us
```

[=====>....] sync'ed: 36.8% (734040/761692)K finish: 0:00:52 speed: 13,824 (13,824) K/sec

17. Start Asterisk on the primary server:

/etc/init.d/asterisk start

18. Enable the servers switching. On the primary server:

twinstar-ctl unfreeze

19. On the secondary server, remove the old kernel if necessary.

Check the installed kernels:

# rpm -q kernel
kernel-2.6.32-504.16.2.el6.x86\_64
kernel-2.6.32-573.18.1.el6.x86\_64

As you can see there is one old kernel kernel-2.6.32-504.16.2.el6.x86\_64 that can be uninstalled.

yum -y remove kernel-2.6.32-504.16.2.el6.x86\_64

That's all there is to it!

© 2018 Xorcom. All rights reserved. Follow Us

| f  | 9 | G+ |
|----|---|----|
| in | D | 04 |

- Products
  - Get a Quote
  - CompletePBX 5 Software
  - 1-30 Users Phone Systems
  - 30 200 Users Phone Systems
  - 200 1500 Users Phone Systems
  - Multi-Tenant PBX
  - Hotel Phone Systems
  - Call Center Phone System
  - VNF PBX
  - IVR Software
  - Phone Systems for Small Business
  - High Availability Phone Systems
  - Phone System Upgrades
  - Astribank USB Gateway
  - Telephony Interfaces Modules
  - IP Phones
  - VoIP Hardware Add-ons
  - VoIP Software Add-ons
- Support
  - Upgrade to CompletePBX5

- Warranty Activation
- Technical Support Request
- Support Alerts
- Resources
  - News & Blog
  - Online Training
  - Documentation
  - Phone Systems Case Studies
  - Customer Reviews
  - Xorcom Partners Extranet
  - Phone System Applications

# • Buy

- Get a Quote
- Authorized VoIP PBX Distributors
- Authorized VoIP PBX Resellers
- Forum
- Contact
  - Become a Partner
  - Company Overview
  - Subscribe to Xorcom Newsletter
  - Contact us

News and Blog

Training Videos

★ Events & Tradeshows